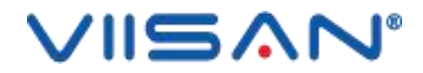

# ViiCard 名片管理

## 用户手册

版权所有©北京维山科技有限公司,保留所有权利。 WWW.VIISAN.COM

| 软件介绍4        |
|--------------|
| 软件安装说明5      |
| 开启软件6        |
| 登录6          |
| 主页7          |
| 新增名片11       |
| 1.拍摄名片11     |
| 2.扫描名片12     |
| 3.导入名片13     |
| 4.新建名片14     |
| 功能模块15       |
| 问题解答 (Q&A)16 |

### 目录

# 版权所有

原始制造商保留所有权利,未经事先书面许可,不得以任何形式或任何方式复制材料的任何 部分。

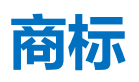

Windows 是 Microsoft Corporation 在美国和其他国家/地区的注册商标。本文档中提及的所 有其他产品均为其各自所有者的商标或注册商标。

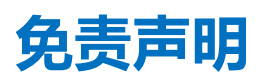

本用户手册中的屏幕截图是使用 Windows 10 制作的。如果您使用的是其他 Windows 系统,则屏幕看起来会有所不同,但功能相同。

本软件的规格和本用户手册的内容如有更改, 恕不另行通知。 在本用户手册中可能未及时更新在实际软件中进行的任何修改, 错误更正或功能更新。 用户可以参考实际软件本身以获得更准确的细节。 任何印刷错误, 翻译错误或与现有软件不一致的内容都将及时更新。

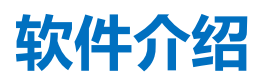

ViiCard 名片管理是一款智能名片识别及管理软件,适用于使用拍摄仪、扫描仪下对名片的 自动切边和提高图片质量后,识别名片信息并分析输出名片数据。ViiCard 支持名片拍摄、 名片扫描、文件导入和直接新增进行名片添加;多终端设备、名片共享与集团同步的名片管 理方案。

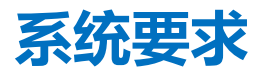

### 为确保此软件的性能,需要以下硬件系统要求:

|        | 适用配置                                                       | 最低配置                              |
|--------|------------------------------------------------------------|-----------------------------------|
| CDU    | 英特尔◎酷睿™i5 或更高版本处                                           | 英特尔◎酷睿™2 双核处理器或                   |
| CPU    | 理器                                                         | AMD Athlon <sup>™</sup> II 处理器    |
| 内存     | 4GB                                                        | 2GB                               |
| 显卡     | 英特尔 <sup>®</sup> HD Graphics 5000 或更<br>高版本的显卡,如 NVIDIA 或带 | 具有 512 VRAM 的英特尔®标准<br>显卡或更高版本的显卡 |
|        | 2GB VRAM 的 ATI                                             |                                   |
| 可用磁盘空间 | 4GB                                                        | 2GB                               |
| 操作系统   | Win7 / Win8 / Win10                                        | Win XP SP3                        |

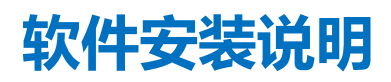

1) 双击 ViiCard 安装软件。

| SiiCard_V1.0.0(20211208).exe | 2021/12/8 18:07 | 应用程序 | 333,551 KB |
|------------------------------|-----------------|------|------------|
|------------------------------|-----------------|------|------------|

2) 根据安装向导进行初步安装。

| ViiCard - InstallShield Wizard                     | 8° <u></u>  |     | ×   |
|----------------------------------------------------|-------------|-----|-----|
| 准备安装                                               |             | No. |     |
| InstallShield Wizard 准备安装程序时,请等待。                  |             |     |     |
| 正在安装 Microsoft Visual C++ 2010 Redistributable Pac | ckage (x64) |     |     |
|                                                    |             |     |     |
|                                                    |             |     |     |
|                                                    |             |     |     |
|                                                    |             |     |     |
| InstallShield                                      |             |     |     |
| III IS CIIU III III                                |             | 取消  | i i |
|                                                    |             | -   | -   |

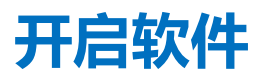

请双击桌面快捷方式,运行 ViiCard,进入到登录页面。

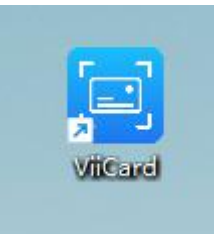

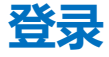

登录页面如下图1所示

首次登录时,请点击注册账号,将跳转到网页进行账号注册流程; 忘记密码时,请点击忘记密码,将跳转到网页进行忘记密码流程; 不勾选记住密码,登录成功后,下次来到登录页面时,页面将保存账号而不保存密码; 勾选记住密码,登录成功后,下次来到登录页面时,页面将保存账号及密码; 点击微信登录,将跳转微信登录页面

| 欢迎使用Vi      | iCard名片管理   |  |
|-------------|-------------|--|
| 15227833815 |             |  |
| •••••       |             |  |
|             | 登录          |  |
| ✓ 记住密码      | 忘记密码   注册账号 |  |

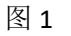

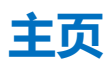

登录成功后,主页如下图2所示,默认加载如图2名片夹所指示的红框中最近查看名片列表。

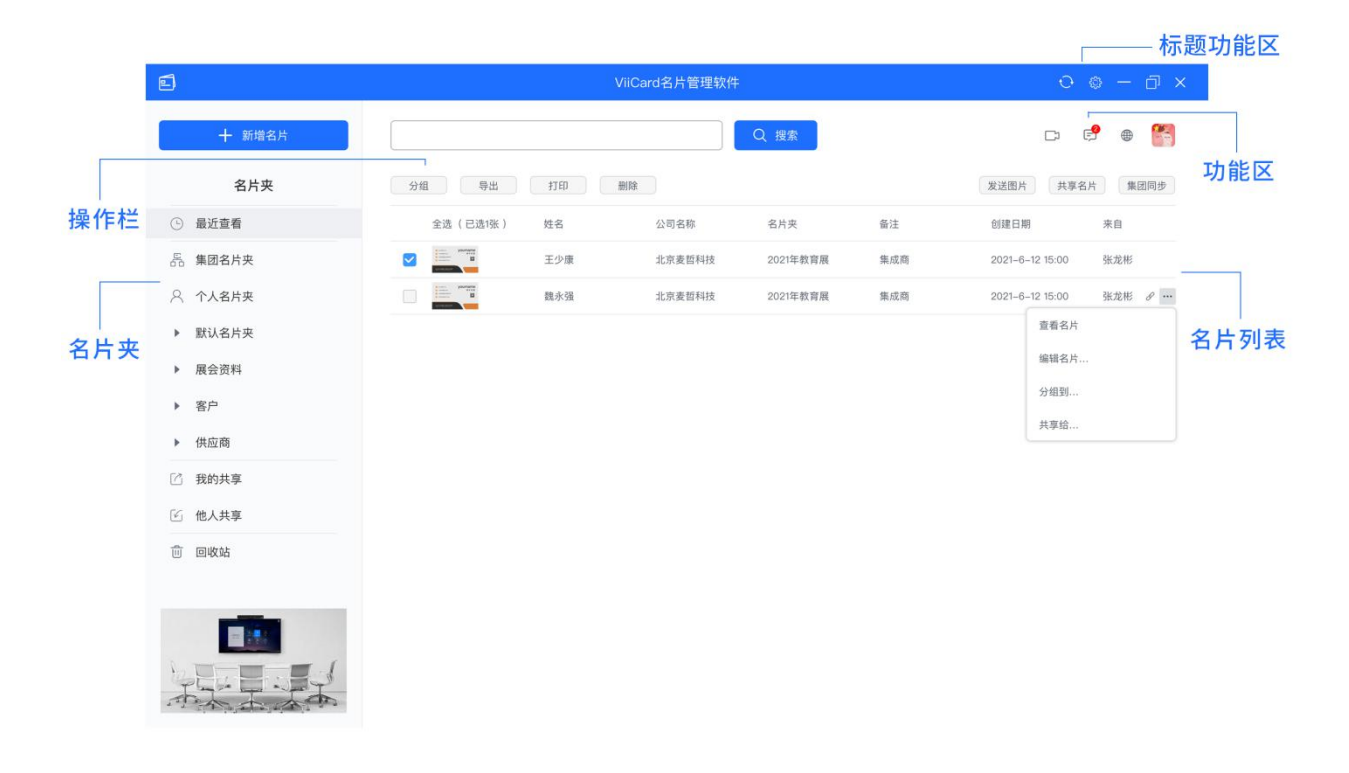

图 2

新增名片如下图 3 所示,分别可进入拍摄名片页面、扫描名片页面、导入名片页面、新增名 片页面。

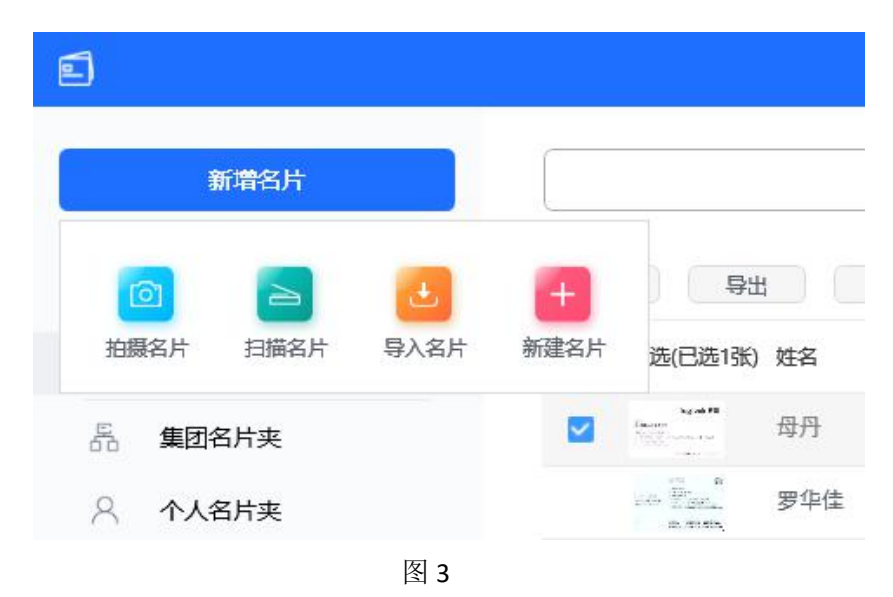

主页如图 2 功能区所指示图标按钮为:

| 按钮         | 功能                                             | 注意                            |
|------------|------------------------------------------------|-------------------------------|
| $\bigcirc$ | 将服务器中个人名片夹下名片记录同<br>步到本地下,无网络时软件自动加载本<br>地名片记录 | 无网络下将同步数据失败                   |
| <u>بې</u>  | 进入设置页面                                         |                               |
| ۲          | 打开 ViiTalk 应用                                  | 未安装 ViiTalk 提示安装              |
| Ţ          | 进入消息页面                                         | 软件以 20 秒为周期更新消息数<br>量显示在图标右上方 |
|            | 跳转至 ViiCard 网页端                                |                               |
| 8          | 进入账号管理页面                                       |                               |

### 主页如图 2 名片列表所指示区域,包含以下操作:

| 效果        | 功能                            |
|-----------|-------------------------------|
| 名片记录鼠标悬浮时 | 列表前方显示勾选框,列表后方显示查看附件图标及更多操作图标 |
| 名片记录勾选时   | 勾选框显示,操作栏显示,操作栏是操作被勾选名片的      |
| 名片缩略图单击时  | 进入查看名片页面                      |
| 名片记录双击时   | 进入名片编辑页面                      |

#### 表 1

注意:

- 1. 集团名片夹勾选框仪支持单选,其余名片夹可进行全选操作;
- 2. 名片不存在附件时,将不显示如图 2 中列表后方的查看附件图标;

主页如图 2 名片夹区域下, 各列表名片列表数据来源如下表所示:

| 名片夹           | 名片列表数据来源                    |  |  |
|---------------|-----------------------------|--|--|
| 最近查看          | 您在查看名片页面查看名片的记录             |  |  |
| 在田夕山市         | 集团用户在集团同步时,您在其被选择目标机构的情况下,  |  |  |
| <u>朱</u> 四石万天 | 集团同步的名片记录                   |  |  |
| 个人名片夹         | 主页新增名片操作和分组页面分组操作           |  |  |
| 我的共享          | 您在名片共享页面下的名片记录              |  |  |
| 仙人廿宣          | 用户在名片共享页面名片共享时,您在其被共享人名单之中, |  |  |
| 他人共子          | 名片共享的名片记录                   |  |  |
| 回收站           | 您在个人名片夹下删除的名片记录             |  |  |

表 2

主页如图 2 名片列表上方,各名片夹的操作栏按钮及列表数据区别如下表所示:

| 名片夹       | 操作栏按钮            | 列表数据包含             |
|-----------|------------------|--------------------|
| 县近本毛      | 分组、导出、打印、删除、     | 名片缩略图、姓名、公司名称、名片夹、 |
| 取近旦有      | 发送图片、共享名片、集团同步   | 备注、创建日期、来自         |
| 作田夕止立     | 但友到 发送女正         | 名片缩略图、姓名、公司名称、职务、  |
| 朱四石八大     | 体行到、及达石力         | 电话、邮箱、备注、创建日期、来自   |
| ▲ ▲ 夕 止 並 | 分组、导出、打印、删除、     | 名片缩略图、姓名、公司名称、职务、  |
| 千八石万天     | 发送图片、共享名片、集团同步   | 电话、邮箱、地址、创建日期、来自   |
| 我的廿宣      | 分组、导出、打印、删除、     | 名片缩略图、姓名、公司名称、名片夹、 |
| 我的六子      | 发送图片、共享名片、集团同步   | 备注、创建日期、共享给        |
| 仙人廿吉      | 伯友利 副除は書         | 名片缩略图、姓名、公司名称、名片夹、 |
| 他八共享      | 体行到、加陈比水         | 备注、创建日期、来自         |
| 同山ケット     | 还百 删除夕止          | 名片缩略图、姓名、公司名称、职务、  |
| 凹収如       | <i>此</i> 凉、 咖味石月 | 电话、名片夹、备注、创建日期、来自  |

注意:

1. 当选择个人名片夹时,将默认为选择个人名片夹下的默认名片夹;

 个人名片夹名片列表下方为名片信息区域,选择名片列表某行,名片信息区域左侧 为名片详细信息,右侧为名片的正反面图片,如图4所示;

| e  |        |       | V             | iiCard名片管理软件 |                      |                                                                 | 0 @ - @ X                                                                                                    |
|----|--------|-------|---------------|--------------|----------------------|-----------------------------------------------------------------|----------------------------------------------------------------------------------------------------|
|    | 十 新增名片 |       |               |              | Q搜索                  |                                                                 | c, 😜 🖷 🎆                                                                                                    |
|    | 名片夹    | 分组    | 导出 打印 册       | 假亲           |                      |                                                                 | 发送图片 共享名片 集团同步                                                                                                    |
| •  | 最近查看   | 名片    | 姓名            | 公司名称         | 名片夹                  | 备注                                                              | 创建日期 来自                                                                                                    |
| 5  | 集团名片夹  |       | 王少康           | 北京麦哲科技       | 2021年教育展             | 集成商                                                             | 2021-6-12 15:00 张龙彬                                                                                                    |
| 8  | 个人名片夹  |       | 魏永强           | 北京麦哲科技       | 2021年教育展             | 集成商                                                             | 2021-6-12 15:00 张龙彬                                                                                                    |
| ۲  | 默认名片夹  |       |               |              |                      |                                                                 |                                                                                                    |
| ۲  | 展会资料   |       |               |              |                      |                                                                 |                                                                                                    |
| •  | 客户     |       |               | 复制成功         |                      |                                                                 |                                                                                                    |
|    | 供应应    |       |               |              |                      |                                                                 |                                                                                                    |
| _  | 決定間    |       |               |              |                      |                                                                 |                                                                                                    |
| Ľ  | 我的共享   |       |               |              |                      |                                                                 |                                                                                                    |
| G  | 他人共享   |       |               |              |                      |                                                                 |                                                                                                    |
| Û  | 回收站    |       |               |              |                      |                                                                 |                                                                                                    |
|    |        |       |               | Ð            | đ                    |                                                                 | 1 1                                                                                                    |
|    |        | 14.07 | 86 J. 30      |              | 8                    | 0                                                               |                                                                                                    |
|    | -      | 知名    | 魏水康           |              | WYSHER<br>WEAT       | 化克麦斯斯林森酮公司                                                      | ● MYSHell?                                                                                                    |
|    |        | 公司    | 北京麦哲科技有限公司    |              | 10<br>第1<br>第1<br>第1 | 深圳分公司<br>501128621088229<br>8017286278 (88210177)               | 深明分公司<br>第10次回<br>第10次回転20年<br>第10次回転20年<br>第10<br>第10<br>第10<br>第10<br>第10<br>第10<br>第10<br>第10 |
| 62 |        | 电话    | 133 0392 9393 |              | Ka                   | C reason 779 500<br>- strand c gray bar com<br>- wearly the com | RB C 10806771080<br>= snored/professors<br>= sever system cott                                                                                                    |
| -1 | 小五大办   |       | 133 0392 9392 |              |                      | * 128 - 300 - 129 - 128                                         | V # ADD > MON > 8020 + 8040 +                                                                                                    |
|    |        |       |               |              |                      |                                                                 |                                                                                                    |
|    |        |       |               | ☑ 1          |                      |                                                                 |                                                                                                    |

搜索功能支持对名片信息中姓名、公司、职务、电话及邮箱进行模糊搜索,并以集团名片夹列表数据显示搜索结果;

4. 名片夹下删除时,个人名片夹下数据会进入回收站;最近查看、我的共享、他人共享和回收站下数据将永久删除;集团名片夹下数据不允许删除;

### 新增名片

### 1. 拍摄名片

拍摄名片页面如图 5 所示, 左侧为摄像头设备实时图像;

| ◎ 拍摄名片 |                                                                                                    |               | ×                                                                                                    |
|--------|----------------------------------------------------------------------------------------------------|---------------|----------------------------------------------------------------------------------------------------|
|        |                                                                                                    |               | Arsteller     Arsteller     Arsteller |
|        | Argentation     Argentation     Argenta |               |                                                                                                    |
|        |                                                                                                    | - Contraction | a<br>H<br>M<br>M<br>M<br>M<br>M<br>M<br>M<br>M<br>M<br>M<br>M<br>M<br>M<br>M<br>M<br>M<br>M<br>M                                                                                                    |
|        |                                                                                                    |               | 續注<br>选择设备<br>Document Scanner →                                                                                                    |
|        |                                                                                                    |               | 拍摄模式                                                                                                    |
|        |                                                                                                    |               | 0 ##                                                                                                    |

图 5

拍摄模式与高级模式禁用逻辑如下表所示:

| 拍摄模式  | 高级模式          | 注意              |
|-------|---------------|-----------------|
| 多张拍摄  | 禁用            |                 |
| 单张拍摄  | 自动拍摄和框选区域功能互斥 |                 |
| 正反面拍摄 | 禁用            |                 |
| 附件拍摄  | 自动拍摄和框选区域功能互斥 | 单张拍摄下且列表包含名片时显示 |

表 4

注意:

 识别成功后,名片数据自动加入个人名片夹,如果主页未选定个人名片夹时,默认 加入默认名片夹;

2. PC 需外接已授权高拍仪;

### 2. 扫描名片

扫描名片页面如下图6所示;扫描时如下图7所示;

| IO Scanner |
|------------|
| io scanner |
| w stanner  |
|            |

图 6

| E VF3240 Scanner |               |                 | 🕀 🛈 ·  | - 🗆 > |
|------------------|---------------|-----------------|--------|-------|
|                  | 扫描设置          | 图像处理            | 页面     | 设置    |
|                  | 喜好设置          |                 |        |       |
|                  | 名称            | Current Setting |        | •     |
|                  |               | 重新命名            | 保存 删   | 除     |
|                  | 图像设置          |                 |        |       |
|                  | 原稿类型          | 照片              |        | •     |
|                  | 扫描美型          | Flatbed         |        | •     |
|                  | 扫描模式          | 彩色24位           |        | ¥     |
|                  | 正面 🔽          | 彩色 🔽 灰色         |        |       |
| 进行中              |               | Ê               | ≥ 🔽 黒白 |       |
|                  | 苗中<br>更打开扫描仪美 |                 |        | T     |
|                  | 00/           |                 |        | ¥     |
|                  | 0%            |                 |        |       |
|                  | 取消            |                 | 未知     |       |
|                  | 图像调整          |                 |        |       |
|                  | <b>S</b>      |                 |        |       |
|                  |               |                 |        |       |
|                  |               |                 |        |       |
|                  | 默认值           | 关闭              | 院目描    | i     |
|                  |               | 1755            | (12)   |       |

图 7

注意:

 扫描完成后自动进行识别,识别完成后扫描名片页面关闭且提示添加名片成功,名 片数据加入个人名片夹,如果主页未选定个人名片夹时,默认加入默认名片夹。

2. PC 需外接扫描仪;

### 3. 导入名片

导入名片即选择本地图片,如下图8所示;

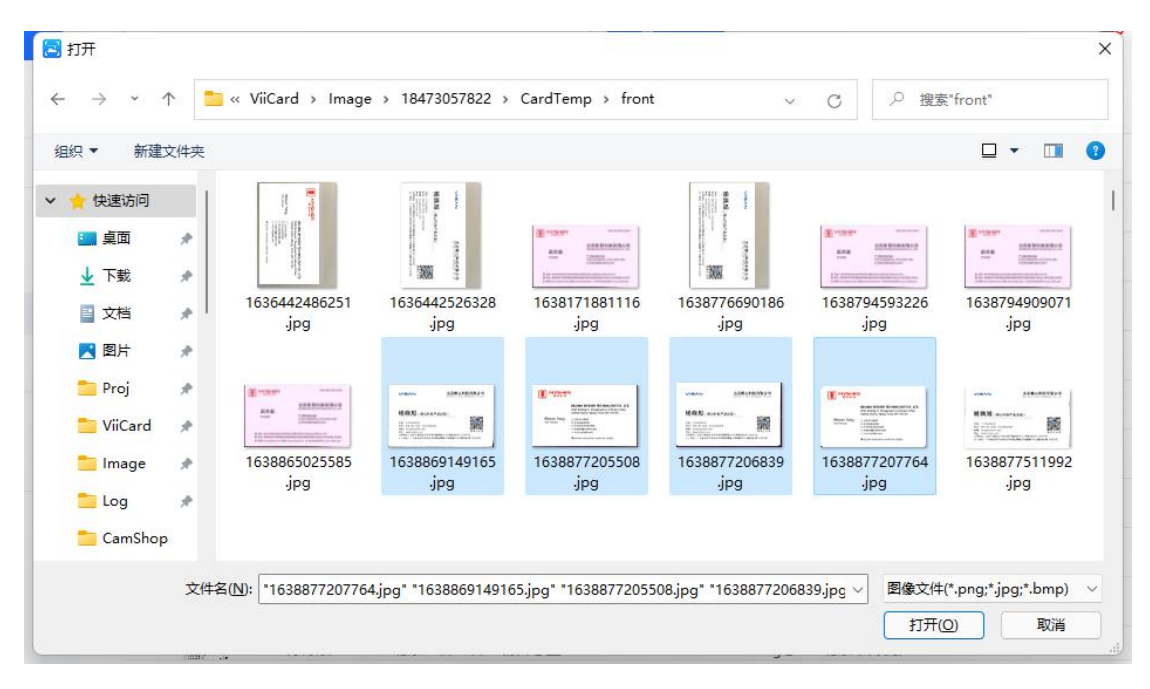

图 8

注意:

可多选本地图片,点击打开后将关闭页面且提示添加名片成功,软件会自动进行图片识别,名片数据加入个人名片夹,如果主页未选定个人名片夹时,默认加入默认名片夹。

### 4. 新建名片

| ≦新建名片                               | ViiCard名片管理软件                            |    |
|-------------------------------------|------------------------------------------|----|
| 识别语言选择 Simplified chinese+English v | 重新识别 取消 保存                               | 删除 |
|                                     | ■ 姓名<br> 現名 ~                            | 删除 |
| <u>т</u>                            |                                          | 删除 |
| Ŧ                                   |                                          | 删除 |
|                                     |                                          | 删除 |
|                                     | 公司 ▼ ↓ ↓ ↓ ↓ ↓ ↓ ↓ ↓ ↓ ↓ ↓ ↓ ↓ ↓ ↓ ↓ ↓ ↓ | 删除 |
| +                                   |                                          | 删除 |
|                                     |                                          | 删除 |
|                                     |                                          |    |

新建名片页面如下图9所示,您可以手动添加本地图片并编辑处理。

图 9

新建名片页面支持对图片框选识别,如图 10 所示,框选内容经识别后将导入右侧编辑区域;

| ■ 新建名片 |                            |                                                        | ViiCard名片管理的           | 7件  |             | – 🗆 × |
|--------|----------------------------|--------------------------------------------------------|------------------------|-----|-------------|-------|
| 识别语言选择 | Simplified chinese+English | 1 V                                                    |                        |     | 重新识别 取消 保存  | 删除    |
|        |                            |                                                        | 🗄 姓名                   |     |             |       |
|        |                            | 北京维山科技有限公司                                             | 姓名                     | ~   | 杨晓旭         | 删除    |
|        |                            | BEIJING VIISAN TECHNOLOGY CO.,LTD.                     | 日 职位                   |     |             |       |
| _      |                            |                                                        | 职位                     | ~   | 产品总监        | 删除    |
| 木      | <b>汤晓旭</b> (维山科技)          | 产品总监)                                                  | -                      |     |             |       |
|        | 姓名                         |                                                        | <ul> <li>电店</li> </ul> | ~   | 18342163083 | 删除    |
| 3      | 职位                         | 5                                                      |                        |     | 1           |       |
| 8      | 手机                         | :圆信息中心1号楼A座309 (100193)<br>(镇龙塘路22号盛隆兴产业园A座4楼 (518100) | 手机                     | 1.0 | 10242162002 | BHDA  |
|        | 电关                         |                                                        |                        | Y   | 18342163083 | 790   |
|        | ныр                        |                                                        | 🗄 公司                   |     |             |       |
|        | 公司                         |                                                        | 公司                     | ~   | 维山科技有限公司    | 删除    |
| 3      | 地址                         |                                                        | 🖽 地址                   |     |             |       |
|        |                            |                                                        | Histic                 | ~   |             | 删除    |
|        |                            | +                                                      | 👩 ár 🕬                 |     |             |       |
|        |                            | •                                                      | 邮箱                     | ~   |             | 删除    |
|        |                            |                                                        |                        |     |             |       |
|        |                            |                                                        | 日本                     | ~   |             | 删除    |
|        |                            |                                                        | 194                    | -   |             |       |
|        |                            |                                                        |                        |     |             |       |

图 10

#### 新建名片页面控制按钮:

| 控制按钮   | 功能                           |
|--------|------------------------------|
| 识别语言选择 | 下拉框可选 OCR 功能的支持语言            |
| 重新识别   | 对名片正面图片进行全局识别,并结果导入右侧编辑区域    |
| 取消     | 退出新建名片页面                     |
| 保存     | 保存新建名片到个人名片夹,如果主页未选定个人名片夹时,默 |
|        | 认加入默认名片夹                     |
| 删除     | 确认删除对话框后删除该名片并退出新建名片页面       |

表 5

### 功能模块

目前 ViiCard 支持如下主要功能模块:

| 功能   | 说明                            |
|------|-------------------------------|
| 分组   | 用于将当前选择名片分组到个人名片夹下的目标名片夹      |
| 导出   | 用于将当前选择名片导出到计算机的目标路径          |
| 打印   | 用于将当前选择名片调用计算机打印模块            |
| 查看名片 | 用于查看名片正反面图片,支持右键复制、导出、发送、打印   |
| 查看附件 | 用于查看名片的附件图片,支持右键复制、导出、发送、打印   |
| 发送名片 | 用于将当前选择名片打包成附件然后调用计算机默认邮件客户端  |
| 共享名片 | 用于将当前选择名片分享给集团下成员             |
| 集团同步 | 用于将当前选择名片分享给集团下机构             |
| 编辑名片 | 即新建名片页面,自动导入当前选择名片所有信息        |
| 账号管理 | 用于查看用户信息,支持更换账号、更换手机号、更换邮箱等操作 |
| 设置   | 用于设置界面 UI 语言                  |

注意:

1. 查看名片的复制操作是将图片写入系统剪切板,可以在文本输入区域进行复制。

2. 使用发送名片功能时,请确保您的计算机已安装电子邮件软件

问题解答 (Q&A)

Q1: 我需要通过外接设备来拍摄名片吗?

A1: 请通过单击主窗口左下角的[设备]设置选择正确的拍摄仪设备, 然后选择正确的文档拍 摄仪设备。

Q2: 怎么将我的名片共享给别人?

A2: 选中需要共享的名片,在出现的操作栏中选择"共享名片",选择要共享的联系人即可。

Q3: 如何查看名片的详细内容?

A3: 在"个人名片夹"中下方的名片信息区域的左侧会显示名片的详细信息。